## Identify And Manage Multiple Accounts For A Consumer ("Linking") – Quick Reference Guide

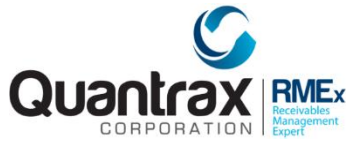

| To setup account linking:                                                                                                    | To change/close primary account:                                                                                                    | To setup up linking for a client:                                                                                                    |
|----------------------------------------------------------------------------------------------------|----------------------------------------------------------------------------------------------------|----------------------------------------------------------------------------------------------------|
| System control 1 > Account linking<br>parameters > Account linking parameters                                                                                                    | System control 1 > Account linking<br>parameters > Close codes for changing<br>primary accounts                                                                                                    | <i>Management Menu &gt; Client Update –</i><br>Page 3 Link Code                                                                                                    |
| <ul> <li>Select account information to "match" for accounts to link</li> <li>Choose to change collector if an account is linked</li> <li>Apply a Smart code if account is successfully or unsuccessfully linked</li> </ul> | <ul> <li>Apply Smart code to close a primary account</li> <li>Flag to omit legal accounts to close</li> <li>Flag to omit pre-legal accounts to close</li> <li>Copy Notes from account being closed to new primary account</li> </ul>                                                       | <ul> <li>Add link code to a client master</li> <li>Stop linking for a client</li> </ul>                                                                                                    |
| To define collector rules for when<br>accounts automatically link:<br><i>Management Menu</i> > <i>Collector Update</i><br>• Defines owner of account once it is linked                                                     | <ul> <li>To manually link accounts:</li> <li>Daily Operations Menu &gt; Account<br/>linking</li> <li>Based on the setup at the collector level <ul> <li>a user can link account manually,<br/>when they failed to meet the point<br/>criteria for automated linking</li> </ul> </li> </ul> | <ul> <li>To manually link accounts from the account detail screen:</li> <li>Account inquiry &gt; Account detail screen &gt; F5- Linked Accounts</li> <li>View linked accounts</li> <li>Change primary account</li> <li>Move Notes to a different account</li> <li>Press F9 to link accounts</li> </ul> |
| To distribute payments across linked accounts:                                                                                                    | To manage linked accounts information across accounts:                                                                                                    | To manage letters for linked accounts:                                                                                                    |
| <ul> <li>Payment Transaction menu &gt;<br/>Debtor/Agency Payment Transaction<br/>Entry - Balance code</li> <li>Specify which balance type payment<br/>should be applied to</li> </ul>                                      | <ul> <li>Account detail screen &gt; Tab-+</li> <li>Manage phone numbers, and addresses</li> <li>Stopping calls from the primary account</li> </ul>                                                                                                    | <ul> <li>System Control 1 &gt; Letter Codes –<br/>Page 1 -Print link balances (Y,1-9)</li> <li>System Control 1 &gt; Letter Codes –<br/>Page 2 – Bypass option for linked<br/>balance based on placement date</li> <li>System Control 1 &gt; Letter Codes –<br/>Page 2 – F7</li> </ul>                 |